## Secretaría de Informática Área de Capacitación

# Seguimiento de Cédula Postal

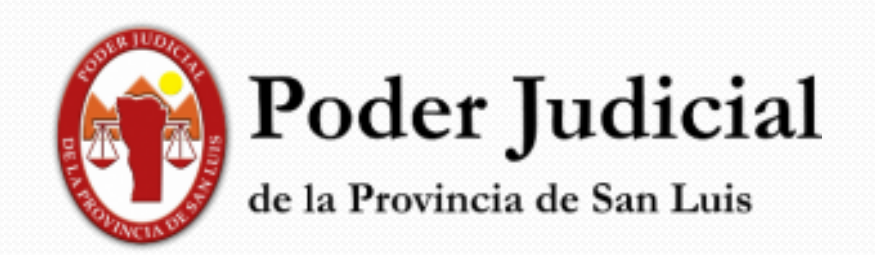

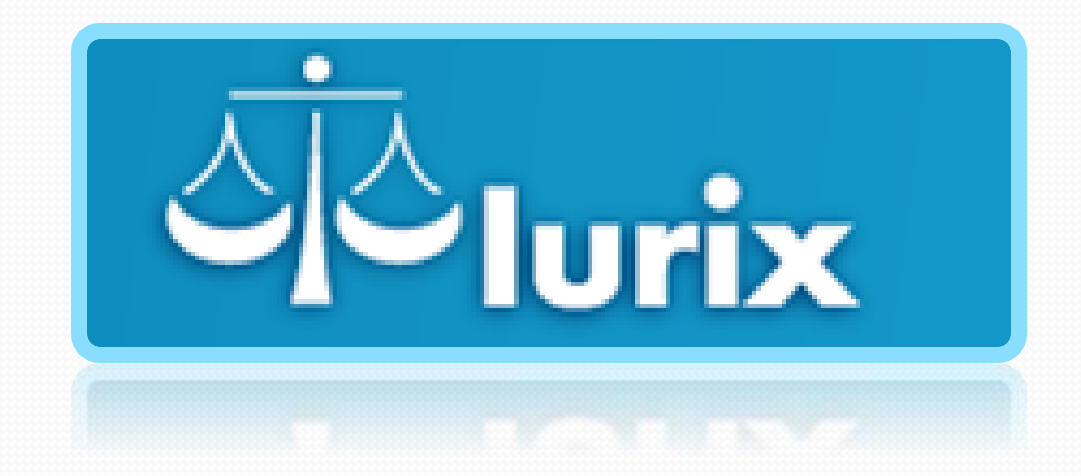

Funciones : Organismo Notificadores

### **NOTIFICADORES**

Desde el organismo de NOTIFICADORES, desde el <u>Módulo: Actuaciones</u>, ingresando al menú <cédulas>como vemos a continuación,

| Archivo Edición Ver Favorito   | os Herramientas Ayuda    | × 📑 🕻          | ž              |                    |                       |                       |              |              |                |               |                         |              |                |
|--------------------------------|--------------------------|----------------|----------------|--------------------|-----------------------|-----------------------|--------------|--------------|----------------|---------------|-------------------------|--------------|----------------|
| 👍 🚳 IOL – Secretaría de Inform | . 😹 Testing 🔫 pjsl 🧧     | correo 💌 lurix | 🐔 Aulas Virtua | ales - Secretarí 🚑 | Consulta Online   🛞 L | ista de Personal -PJS | L 🧃 Platafor | ma de Apreno | dizaj 🔫 SIAJUS |               |                         |              |                |
| 入ī入 Mód                        | ulo                      |                |                |                    | Sesión inicia         | ada como TORRES       | MARIA ROX    | ANA MDE      | - MAND. Y NOT  | MAND. Y NOT S | L INFORMATICA           | Inicio Ayuda | Desconectar    |
|                                |                          |                |                |                    |                       |                       |              |              |                |               | Ingresar carátula o núm | iero/año     | ٩              |
| Expedientes                    | Actuaciones - Cédu       | ılas           |                |                    |                       |                       |              |              |                |               |                         |              | •              |
| Actuaciones V<br>Listado       | j Abrir 🔍 C              | errar Busqueda | 2              | 📙 Guardar          | 🔀 Cancelar            | 📝 Editar              | ø            |              |                |               |                         | Firmas       |                |
| Lote                           | Búsqueda Básica          |                |                |                    |                       |                       |              |              |                |               |                         |              |                |
| Cédulas                        |                          |                |                |                    |                       |                       |              |              |                |               |                         |              |                |
|                                | Buscar Viro. Lote 713753 |                |                |                    |                       |                       |              |              |                |               |                         |              |                |
|                                | Expediente               |                | Desde          | /                  | Hasta                 | /                     |              |              |                |               |                         |              |                |
|                                | Código                   |                | 0              |                    |                       |                       |              |              |                |               |                         |              |                |
|                                | Nro Actuación            |                | /              | Hasta              | /                     |                       |              |              |                |               |                         |              |                |
|                                | Aviso Ley                |                | lotificador    |                    |                       | <br>  • )             | Estado       |              |                | ▼ Inform      | e                       |              | <b>•</b>       |
|                                | Fecha Desde              | 06/08/2018     |                | Hasta 14/08/20     | 18                    |                       |              |              |                |               |                         |              |                |
|                                | Buscar                   | piar           |                |                    |                       |                       |              |              |                |               |                         |              |                |
| Profesionales                  |                          |                |                |                    |                       |                       |              |              |                |               |                         |              |                |
| Personas                       | 0                        |                |                | 5 dlt              | C- with the           |                       |              |              | N-161-1-1-     | E-t-d-        | <b>T</b> -6             | Easter de No | 161            |
| Agenda                         |                          |                | 712752         | Expediente         |                       | CEDROS 164894         | 54/19        | Aviso Ley    | Notificador 🔺  | Estado        | Informe                 | Fecha de No  | ificación      |
| Libros Obligatorios            | JUZGADO CIVIL, CON       |                | 713733         | EXP 314410/17      |                       | CEDP03 104890         | 0/10         | NO V         |                | En Transito   |                         |              |                |
| Informes                       | JUZGADO CIVIL, COM       | IERCIAL Y MINA | /13/53         | EXP 314418/17      | CALLEJA INES MA       | CEDPOS 16489          | 50/18        | No 🔻         | HERRERA RAUL   | Diligenciado  | Fijandola en puerta     | de 12/08/20  | 18             |
| Documentos Electronicos        | JUZGADO CIVIL, COM       | IERCIAL Y MIN4 | 713753         | EXP 314418/17      | CALLEJA INES MA       | CEDPOS 164894         | 49/18        | No 🔻         | HERRERA RAUL   | Diligenciado  | Fijandola en puerta     | de 12/08/20  | 18             |
| Alertas                        |                          |                |                |                    |                       |                       |              |              |                |               |                         |              |                |
| No hay nuevos                  |                          |                |                |                    |                       |                       |              |              |                |               |                         |              |                |
| Powered by Unitech             | Versión 68.2.0 [1]       |                |                |                    |                       |                       |              |              |                |               |                         | Lunes 13 de  | Agosto de 2018 |

Veremos que del lado derecho del escritorio del sistema, nos muestra una variedad de filtros que el notificador puede utilizar para realizar el reporte de situación de la cédula diligenciada.

Por lo general, como los organismos envían la Planilla de Cédula que se mostró en el instructivo de "Planilla de Cédulas Postales", usaremos el nro. de lote como referencia además del filtro de fechas.

En la imagen anterior, vemos que por este lote hay dos cédulas que ya tienen trámite, este registro lo realiza manualmente el notificador, haciendo click en <Editar> y usando las opciones que ofrece el sistema en las columnas de registro de cada una de las cédulas enviadas por el organismo en cuestión.

| Actuaciones - Céd | dulas                                                     | •      |
|-------------------|-----------------------------------------------------------|--------|
| 🎒 Abrir 🔍         | Cerrar Busqueda 🦸 🗐 Guardar 🏃 Cancelar 📝 Editar           | Firmas |
| Búsqueda Básic    | ca                                                        |        |
|                   | 4 4                                                       |        |
| Buscar            | Nro. Lote 713753                                          |        |
| Expediente        | Desde / Hasta /                                           |        |
| Código            |                                                           |        |
| Nro Actuación     | / Hasta /                                                 |        |
| Aviso Ley         | Image: Notificador Image: Stado Image: Stado Image: Stado | •      |
| Fecha Desde       | 06/08/2018 Hasta 14/08/2018                               |        |
| Ruscar Li         | Implay                                                    |        |
|                   |                                                           |        |

#### Veremos que se habilitan más opciones:

| Nro Actuación                                  | /         | Hasta         | /               |                   |          |     |               |              |                           |             |           |         |
|------------------------------------------------|-----------|---------------|-----------------|-------------------|----------|-----|---------------|--------------|---------------------------|-------------|-----------|---------|
| Aviso Ley 🛛 Votificador 🔍 V Estado 🔍 V Informe |           |               |                 |                   |          |     |               |              |                           |             |           |         |
| Fecha Desde 06/08/2018 III Hasta 14/08/2018    |           |               |                 |                   |          |     |               |              |                           |             |           |         |
| Buscar Limpiar                                 |           |               |                 |                   |          |     |               |              |                           |             |           |         |
|                                                |           |               |                 |                   |          | _   |               |              |                           |             |           |         |
| Organismo                                      | Nro. Lote | Expediente    | Carátula        | Número            | Aviso Le | еу  | Notificador 🔺 | Estado       | Informe                   | Fecha de No | otificaci | ón      |
| JUZGADO CIVIL, COMERCIAL Y MINA                | 713753    | EXP 314418/17 | CALLEJA INES MA | CEDPOS 1648964/18 | No       | •   |               | En Transito  |                           |             |           |         |
| JUZGADO CIVIL, COMERCIAL Y MINA                | 713753    | EXP 314418/17 | CALLEJA INES MA | CEDPOS 1648950/18 | No       | •)( | HERRERA RAUL  | Diligenciado | Fijandola en puerta de    | 12/08/2     | 018       |         |
| JUZGADO CIVIL, COMERCIAL Y MINA                | 713753    | EXP 314418/17 | CALLEJA INES MA | CEDPOS 1648949/18 | No       | •   | HERRERA RAUL  | Diligenciado | Devoluciones sin notifica | r           | <b>^</b>  |         |
|                                                |           |               |                 |                   |          |     |               |              | Fijandola en puerta de a  | cceso PAL   |           |         |
|                                                |           |               |                 |                   |          |     |               | ~            | Informe                   |             |           |         |
|                                                |           |               |                 |                   |          |     |               |              | No se encontró domicilio  |             |           |         |
| Versión 68.2.0 [1]                             |           |               |                 |                   |          |     |               |              | Otros                     |             | ▼ sto     | b de 20 |

Realizado el registro, el notificador procede a guardar y esto queda visible para el organismo emisor de la cédula.

#### ORGANISMO

Cuando el Organismo emisor de las Cédulas Postales, necesite saber en qué situación está alguna de ellas, el usuario encargado podrá obtener esta información de dos formas posibles:

 Consultando desde el Expediente, ingresando a <Actuaciones>, y buscando por nro. De actuación y tipo CEDPOS, deberá <u>abrir la actuación</u>, evitando previsualizar, ni Modificando Contenido.

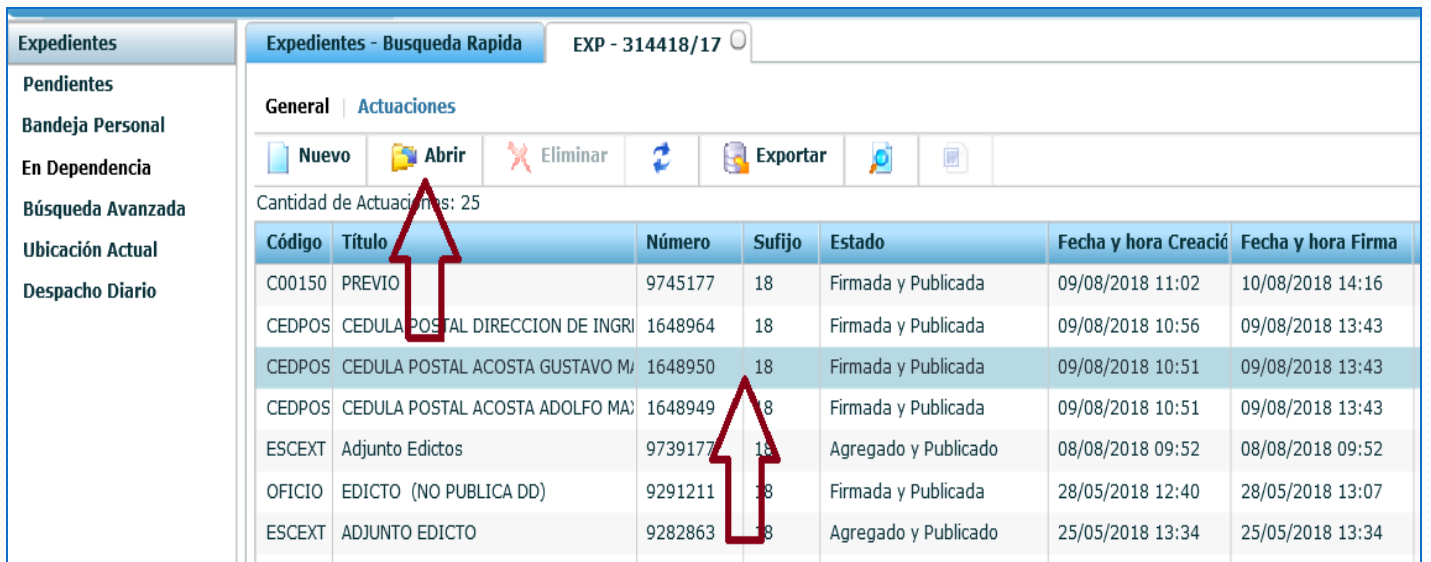

| Actuación              |                                                       |
|------------------------|-------------------------------------------------------|
| Código: ∗              | CEDPOS - CEDULA POSTAL                                |
| Número de Actuación: ᅟ | 1648950 <b>/ *</b> 18                                 |
| Título: *              | CEDULA POSTAL ACOSTA GUSTAVO MANUEL                   |
| Estado: *              | Firmada y Publicada                                   |
| Caracter: *            | Público V                                             |
| Estado notificación:   | Diligenciado Fecha notificación: 12/08/2018           |
| Referencia:            | FI0448 9267948/18 Notificador: HERRERA RAUL CELESTINO |
|                        |                                                       |

\_\_\_\_

2. Consultando desde el **Módulo de Actuaciones** <Listado> y filtrando por número de actuación y tipo CEDPOS mas fechas del envío, podrá <u>abrir la actuación</u> para ver su estado de trámite.

| Expedientes             | Actuaciones                                                                                                    |  |  |  |  |  |  |  |  |  |
|-------------------------|----------------------------------------------------------------------------------------------------|--|--|--|--|--|--|--|--|--|
| Actuaciones             | 📄 Nuevo 🛛 🗃 Abrir 🔍 Cerrar Busqueda 🧷 🔧 Eliminar 🗐 Exportar 🐻                                                                                 |  |  |  |  |  |  |  |  |  |
| Listado                 |                                                                                                    |  |  |  |  |  |  |  |  |  |
| Lote                    | Búsqueda Basic                                                                                                    |  |  |  |  |  |  |  |  |  |
|                         | <u>ፋ ት</u>                                                                                                    |  |  |  |  |  |  |  |  |  |
|                         | Busc r Todos Vúmero de lote:                                                                                                    |  |  |  |  |  |  |  |  |  |
|                         | Expediente Desde / Hasta /                                                                                                    |  |  |  |  |  |  |  |  |  |
|                         |                                                                                                    |  |  |  |  |  |  |  |  |  |
|                         | CEDPOS - CEDULA POSTAL                                                                                                    |  |  |  |  |  |  |  |  |  |
|                         | Título Estado                                                                                                    |  |  |  |  |  |  |  |  |  |
|                         |                                                                                                    |  |  |  |  |  |  |  |  |  |
|                         | Fecha Desde 06/08/2018 III Hasta 13/08/2018 III Hora Desde Hasta                                                                              |  |  |  |  |  |  |  |  |  |
|                         | Fecha Firma                                                                                                    |  |  |  |  |  |  |  |  |  |
|                         |                                                                                                    |  |  |  |  |  |  |  |  |  |
| Drofosionalos           | Buscar                                                                                                    |  |  |  |  |  |  |  |  |  |
| Profesionales           |                                                                                                    |  |  |  |  |  |  |  |  |  |
| Agonda                  |                                                                                                    |  |  |  |  |  |  |  |  |  |
|                         | Cantidad de Actuaciones: 1                                                                                                    |  |  |  |  |  |  |  |  |  |
| Libros Obligatorios     | Expediente Código Título Número Sufijo Estado Fecha y hora Cru Fecha y hora Firma                                                             |  |  |  |  |  |  |  |  |  |
| Informes                | EXP 314418/17     CEDPOS     CEDULA POSTAL ACOSTA GUSTAVO MANUEL     1648950     18     Firmada y I     09/08/2018 10:51     09/08/2018 13:43 |  |  |  |  |  |  |  |  |  |
| Documentos Electronicos |                                                                                                    |  |  |  |  |  |  |  |  |  |

| Expedientes    | Actuaciones      | CEDPOS 1648950/                   | 18 0                     |                   |                      |          |
|----------------|------------------|-----------------------------------|--------------------------|-------------------|----------------------|----------|
| Actuaciones    |                  | Guardar 🛛 😽 Eli                   | minar 📃 Modificar Conf   | tenido            | tar 📑 🗐              | Notifica |
| Listado        |                  |                                   |                          |                   | un 🞽 📑               | - Hotmed |
| Lote           | Ficha de la      | Actuación: CED                    | POS 1648950/18           |                   |                      |          |
|                | Expediente       |                                   |                          |                   |                      |          |
|                | Tipo de Expedier | exp -                             | 314418 / 1               | 7 Buscar          |                      |          |
|                | Ca               | rátula: CALLEJA INES<br>INTESTATO | MARTA S/ SUCESIÓN AB     |                   |                      |          |
|                |                  |                                   |                          |                   |                      |          |
|                | Actuación        |                                   |                          |                   | Deede                | -1       |
|                |                  |                                   |                          |                   | Desae                | eel      |
|                | 0                | cedigo: * CEDPOS - C              | EDULA POSTAL             | •                 | organi               | ismo     |
|                | Número de Acto   | <b>Jación: *</b> 164895           | ) / * 18                 |                   | Ingaa                |          |
| Drofecionales  |                  | Título: \star CEDULA POS          | AL ACOSTA GUSTAVO MANUEL | -                 | Juzga                | 10       |
| Protestoliales |                  |                                   |                          |                   |                      |          |
| Agenda         |                  | stado: * Eirmada y I              | tublicada –              |                   | 11                   |          |
| Ayenua         |                  | stado. *                          |                          |                   | JL                   |          |
|                | Fecha            | Actual: * 09/08/2018              | <b>Hora *</b> 10:51      | \                 | τ7                   |          |
| Informes       | Ca               | racter: * Público                 | •                        |                   | V                    |          |
| Alertas        | Estado notifi    | cación: Diligenciad               |                          | Fecha notificacio | ón: 12/08/2018       |          |
| Nuevo Ingreso  | Refe             | rencia: FI0448 9267               | 948/18                   | Notificador:      | HERRERA RAUL CELESTI | NO       |

En los últimos campos de la Ficha de la Actuación, se observa la información actualizada por el notificador.